# **CHV-TSTAT-FCU-HOTEL**

## Heating and Cooling Thermostat (Fan Coil Unit)

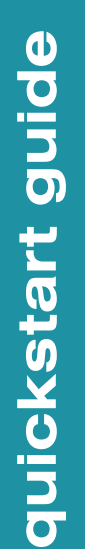

## Mounting

5

Mount the Crestron<sup>®</sup> thermostat directly to drywall or to a single-gang box in accordance with accepted building codes and practices. If using the single-gang box, be sure to fill it with thermal insulation material.

For additional details and installation  $\langle \mathcal{D} \rangle$  options, refer to the CHV-TSTAT-FCU-HOTEL **Operations & Installation Guide** (Doc. 7543) at www.crestron.com/manuals.

Wiring

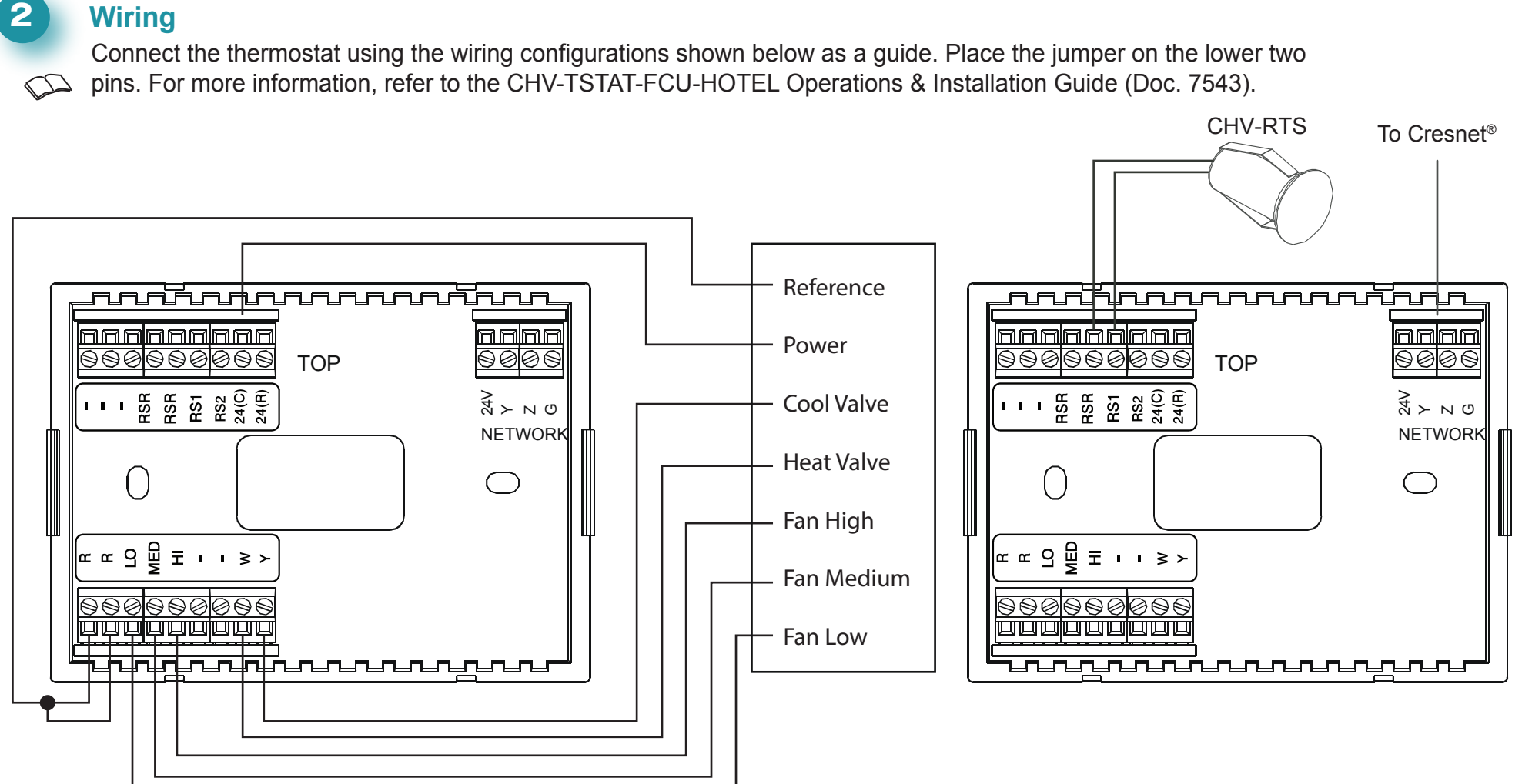

For details, refer to the CHV-TSTAT-FCU-HOTEL Operations & Installation Guide, Doc. 7543.

www.crestron.com Specifications subject to

888.273.7876 201.767.3400

change without notice

**HV-TS** FCU-HO П

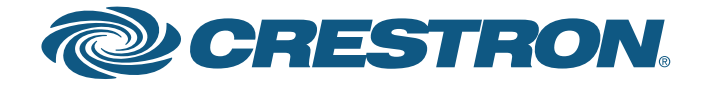

# **CHV-TSTAT-FCU-HOTEL**

## Heating and Cooling Thermostat (Fan Coil Unit)

### 3 **Basic Thermostat Setup**

To enter Setup mode, press and hold °F / °C and FAN for about 5 seconds. The display shows the setup screens. Refer to the CHV-TSTAT-FCU-HOTEL Operations & Installation Guide (Doc. 7543) for detailed information on setup and operating modes.

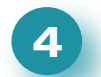

## **System Modes and Fan Operation**

Press the FAN button to cycle the unit through available speeds: FAN AUTO, FAN HIGH, FAN MEDIUM, FAN LOW, and OFF.

- Fan speed changes take place upon release of the FAN button.
- The selected fan speed becomes operational 3 seconds after the mode has been entered.
- The fan operates only when there is a cool or heat call.

Press the **°F/°C** button to toggle the display between Fahrenheit and Celsius.

Use the  $\blacktriangle$  and  $\checkmark$  buttons to choose the desired temperature set point.

The specific patents that cover Crestron products are listed at patents.crestron.com.

Crestron, the the Crestron logo, and Cresnet are either trademarks or registered trademarks of Crestron Electronics, Inc. in the United States and/or other countries. Other trademarks, registered trademarks, and trade names may be used in this document to refer to either the entities claiming the marks and names or their products. Crestron disclaims any proprietary interest in the marks and names of others. Crestron is not responsible for errors in typography or photography.

This document was written by the Technical Publications department at Crestron. ©2014 Crestron Electronics, Inc.

### www.crestron.com Specifications subject to

#### 888.273.7876 201.767.3400

change without notice

QUICKSTART DOC. 7544A (2037050) 04.14

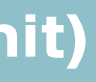

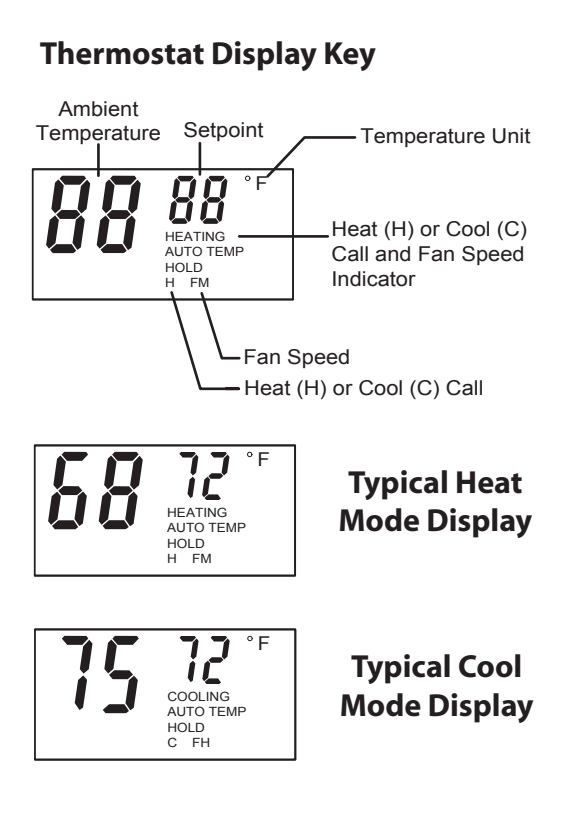